# 視覚障害者の iPhone(VoiceOver)教室 テキスト Seeing AI アプリ:活字文字のテキスト化と撮影支援

姫路デジタルサポート

2021年11月7日

# 目次

| SEEING AI アプリ:活字文字のテキスト化と撮影支援 | 1  |
|-------------------------------|----|
| 1 はじめに                        | 2  |
| 2 事前準備                        | 2  |
| 3 アプリの概要                      | 3  |
| (1)チャンネル(機能)                  | 3  |
| (2) 画面の概要                     | 4  |
| (3) 自動シャッターと自動認識              | 5  |
| 4 各チャンネルの使い方                  | 5  |
| (1) 短いテキスト                    | 5  |
| (2) ドキュメント                    | 6  |
| (3) 製品                        | 8  |
| (4) 人物                        | 9  |
| (5)通貨                         | 9  |
| (6) $> - >$                   | 10 |
| (7) 色                         | 10 |
| (8) ライト                       | 10 |
| (9) 保存した写真の分析                 | 11 |
| 5 その他                         | 12 |
| (1) Siri ショートカット              | 12 |
| (2) その他                       | 12 |

## 1 はじめに

近年、AI 技術を利用することで、文字やモノ、風景の認識精度が飛躍的に向 上し、さまざまな視覚支援アプリが登場しています。このテキストでは、視覚 支援に関する多くの機能を持っている Seeing AI の使い方について説明します。

Seeing AI アプリは、文字を読み上げる、バーコードによる製品認識、人の年 齢、性別、感情の認識、シーンの説明、紙幣の読み上げ、色や明るさの通知な など多くの機能など8つの機能を備えています。さらに、人物やシーンの認識 を活用することで、制約はありますが、写真を撮り、写真を整理するなど、撮 影支援ツールになり得る可能性が出てきました。

Seeing AI は次のような特徴を持っています。

- ・文書の写真撮影時に自動でシャッターを切る。
- ・認識されたモノを、画面上を指でタッチすることでその位置を知ることができる。
- ・人物やシーンの認識は写真を撮るのに役立つ。

一方、他のアプリと比べて次のようなディメリットがあります。

- ・印刷文書をテキスト化する「ドキュメント」では、意図しない部分を自動的
  にシャッターを切ることがある。
- 「ドキュメント」では、上下逆に文書を撮影した場合やリモコンの液晶表示
  を撮影した場合など、文字の認識が弱い。
- ・製品の認識では、バーコードを認識しない場合が多い。
- ・通貨の認識では、硬貨の認識ができない。

Seeing Al だけでなく、他の視覚支援アプリも使ってみて、それぞれの特徴を 把握し、アプリを使い分けることが大切と考えます・

## 2 事前準備

□ アプリのインストール

Seeing AI アプリをインストールします。

・アプリ名:Seeing Al

・アプリリンク:

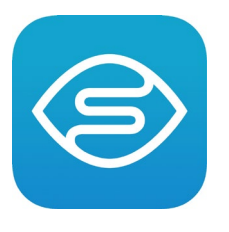

https://apps.apple.com/us/app/seeing-ai/id99906 2298?itsct=apps box link&itscg=30200

# □ インストールの操作

上記リンクをダブルタップすると、App Store が起動し、Seeing AI アプリを ダウンロードする状態になります。

- ・右スワイプで「入手」ボタンに進み、ダブルタップします。
  なお、「開く」ボタンがあれば、すでにインストールがされています。
- ・新しいウィンドウが開きます。右スワイプで進み、「インストール」ボタン

をダブルタップします。

この前後に Apple ID のパスワードの入力を求められる場合があります。
 その場合は、そのテキストフィールドをダブルタップしてから入力します。

#### □ 写真へのアクセスの許可

写真ライブラリの画像のシーンを解析する場合には、Seeing AI のライブラ リへのアクセスを許可しなければなりません。

·iPhoneの「設定」->「Seeing AI」->「写真」:ダブルタップします。

・右スワイプで「すべての写真」をダブルタップし、選択します。

#### 3 アプリの概要

(1) チャンネル (機能)

Seeing AI では、8 つの機能がありますが、その機能のことを<u>チャンネル</u>と呼んでいます。

#### □ 1 短いテキスト

カメラをかざし、視野にテキストがあれば自動的に読み上げます。また、新 しいテキストが視野に入ると、それも読み上げられます。手紙の差し出し人や 商品のラベル・説明文などを一時的に読むのに適しています。

#### □ 2 ドキュメント

カメラを印刷された文書の上にかざして撮影し、テキストが認識されると読 み上げます。印刷文書を詳細に読みたい場合に適しています。文書がファイン ダーにうまく入っているかどうかの案内があり、自動的にシャッターが切られ ます。

□ 3 製品

バーコードの上にカメラをかざすと、製品名が読み上げられます。バーコー ドが検出されるとビープ音でカメラの位置を案内し、自動的に認識します。

□ 4 人物

周囲をスキャンして、周りに何人いるか、どれほど近くにいるか、どんな表情かを調べます。これは、写真を撮影する際にカメラの視野の中央に人物を配置するのに役立ちます。また、人物を認識するよう Seeing AI を学習させることができます。

□ 5 通貨 (プレビュー)

カメラを1枚の紙幣にかざすと、推定金額が読み上げられます。なお硬貨は 認識しません。

## □ 6 シーン(プレビュー)

写真を撮影すると、キャプチャしたシーンについて説明します。

□ 7 色 (プレビュー)

認識した物の色を読み上げさせるには、このチャンネルを使用します。

## □ 8 ライト

周囲の光の量を検出し、光が多いほど、高音になります。

#### (2) 画面の概要

アプリの画面は、最上部に「メニュー」ボタンと「クイックヘルプ」ボタン があります。「クイックヘルプ」は選択されたチャンネルに応じたヘルプが表示 されます。一方、最下部に「チャンネル」というチャンネルボックスが配置さ れ、その中に、「短いテキスト」から「ライト」まで8つのチャンネルが配置さ れています。チャンネルボックスは、Safari などのツールボックスに似ていま すが、チャンネルの移動には上・下スワイプで行います。

最上部と最下部を除く、中央にはカメラで撮影された画面があり、そのカメ ラ画面には「シャッター」ボタン、「フェースと背面

カメラの切り換え」ボタンなどがあります。また、 選択されたチャンネルに応じて、カメラ画面内のボ タンの種類が異なり、「短いテキスト」「通貨」「シー ン」などでは「シャッター」ボタンがありません。

# 

メニューの中には、「写真の参照」「ヘルプ」「フィ ードバック」「設定」「バージョン情報」の5つのボ タンがあります。

- ・写真の参照:すでに保存された写真(写真ライブ ラリー)を「人物」「シーン」で説明させる場合 に使用します。「写真の参照」の使い方について は、4(9)で説明します。
- ヘルプ:Seeing AI 全体の使い方の説明が記載されています。長文ですので、ローターの見出しや 垂直スクロールバーを利用して移動するのが便利です。
- ・フィードバック:アプリの不具合や読み上げない ボタンなどについて、アプリ製作者に改善を 要請する場合に使用します。メールが起動さ れていますので、本文に記入の上送信します。
   ・設定:Seeing AI の設定を行いますが、通常の

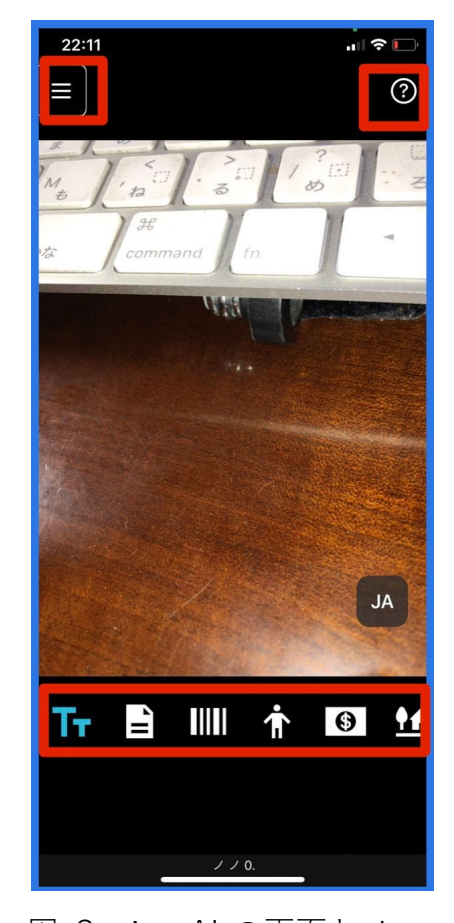

 図 Seeing AI の画面とメニ ュボタン、チャネルボッ クスの位置

使用では再設定の必要はありません。

・バージョン情報:パージョン情報を知ることができます。

## □ チャンネルの選択(移動)

## ・チャンネルの確認

- チャンネルボックスは、最下部に配置されていますので、ダイレクト操作(指 でなぞる)で探すのが早いです。「ホーム」ボタンに置いた指を、「チャンネ ル、・・」と読み上げるまで、ゆっくり上にスライドさせます。
- チャンネルの選択(移動)
  チャンネルボックスは、Safariなどのツールボックスに似ていますが、チャンネルの移動には上・下スワイプで行います。

## (3) 自動シャッターと自動認識

SeeingAl のチャンネルで、撮影ボタンを押すことが求められるのは、人物と シーンだけです。「短いテキスト」や「製品」「通貨」「色」「ライト」では自動 検出または自動認識します。「ドキュメント」では文書の位置について案内が読 み上げられ、適切な位置で自動シャッターが動作します。

## 4 各チャンネルの使い方

- (1) 短いテキスト
  - ・チャンネルボックスにて、上または下スワイプで「短いテキスト」を選択します。
  - ・iPhone本体のカメラの部分を手で塞いで、左スワイプをし、言語選択ボタンまで移動します。「日本語を認識しています」との読み上げを確認します。
    日本語になっていない場合は、そのボタンをダブルタップして、左右スワイプで日本語を探し、ダブルタップします。

□ テキストの認識

- ・読ませたいものにカメラを向けると、視野にテキストがあればすぐに読み始めます。
- ・例えば、封筒であれば、封筒の中心にカメラを置き、封筒から 30cm ほど上 まで片手で本体を上げいき、読み上げが始まると静止します。新しいテキス トが視野に入ると、それも読み上げますので、静止することが大切です。
- ・縦置き、横置きでも、上下逆でも同じように文字を認識します。
- ・名刺などは、10cm 程度離すのがよいでしょう。空白部を「ピリオド」と読み上げるようです。
- ペットボトルなど、15cm 程度離して、ボトルを回転させると、商品名や成分などがわかることもあります。図柄があると、読み上げ内容がわかりにくくなります。
- ・読み上げられたテキストは、残念ながら、保存したり、転送したりすること

はできません。

(2) ドキュメント

「ドキュメント」チャンネルは、文書がカメラ画面の中に収まると、自動で シャッターを切ってくれます。ページの中心にカメラを向け、そこからゆっく り離して微調整する方法が良いでしょう。

 ・チャンネルボックスで上または下スワイプによって、「ドキュメント」を選 択します。

#### □ 背景の準備

黒い面に置かれた白い文書など、ページと背景のコントラストが高い場合に、 自動シャッターが最もよく機能します。 濃い茶の机や

黒で無地の下敷きなどを使うのがよいでしょう。ま た、テキストを含んでいるような紙などは対象とする 文書から離しておきましょう。

## □ カメラの構え方

- ・iPhone のカメラは、本体の右側上部にあることを 意識します。
- ・文書の中心にカメラを置きます。
- ・iPhone を持つ構え方として、「肘たて両手法」と
  「片手引き上げ法」の2つがあります。手動でシャッターを切る場合は「肘たて両手法」が適していますが、自動シャッターの場合は、どちらの方法でもよいでしょう。
- ・両手肘立て法

iPhone の構え方としては、まずは原稿上の本体 に両手を添えます。そして、原稿を挟むように両 ひじをつき、カメラを文書の中心になるように、 肘を立てていきます。肘を寝かさず、両手で iPhone をできるだけ高く持った状態が、A4文書 が画面に収まる位置になります。そこで、シャッ ターを切ります。

- ・片手引き上げ法
  文章の中心に置いた iPhone を片手で上げていきます。
- ・どちらの方法の場合も、iPhone 本体を水平に持 ち、文書の中心から外れないように上げていく ことが大切です。また、iPhone を持つときに、 カメラレンズを遮らないように、指が画面に当

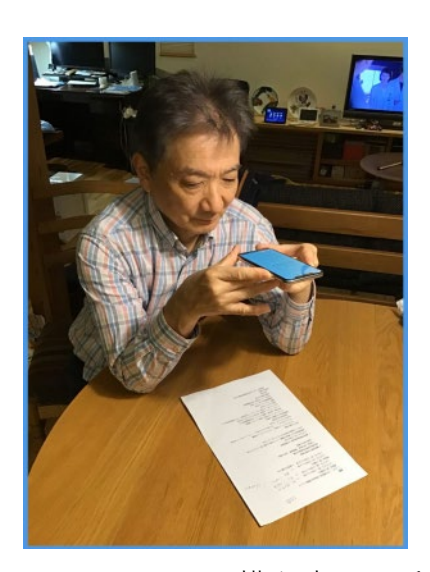

図 iPhone の構え方:両手 肘立て法

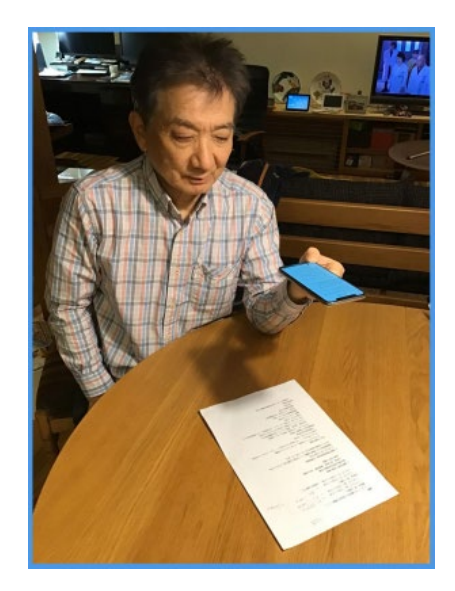

図 iPhone の構え方:片手 引き上げ法

たらないように持ちましょう。

□ 位置合わせと自動シャッター

- ・ここでは、「片手引き上げ法」で、文章の中心に置いたカメラを上げていき ます。
- ・本体を引き上げていくと、「端が表示されていません」と読み上げた場合は、 文書の4端が画面に入っていないということなので、少しずつ本体を上げて きます。「上と右の端が表示されていません」の場合は、少し本体を右上に 移動させます。
- 「そのまま」と案内があった場合は、しばらく静止していると、「ガチャ」と
  シャッターの切れる音がします。
- ・iPhone 本体を高く上げすぎると、音声案内をしなくなりますので、一度下 げてから、再度上げます。
- 「そのまま」の案内があり、自動でシャッターが切られても、一部の文字が 欠損していることも多々あります。撮り漏らしなく文書全体を撮るためには、 練習が必要です。
- ・シャッターが切られると、自動でテキスト化を始め、「戻る」との読み上げ
  があると、テキスト化が終了し、スキャン結果画面になります。

□ テキストの読み上げとテキストの共有

スキャン結果画面は、右スワイプで進んでいくとテ キストを読み上げます。また、2本指で下スワイプす ると、そこから全体を読み上げます。

このテキストをメールで送付する、または、メモに 保存する、ファイルに保存するなどができ、このテキ ストをさまざまな場面で利用できるようになります。 例えば、メールで送付する場合、次の手順で行います。

・「共有」ボタンの位置

「共有」ボタンは、スキャン結果画面の最下部に は、左から「再生」ボタン、「停止」ボタン、「フォ ントサイズの拡大」ボタン、「フォントサイズの縮 小」ボタン、「共有」ボタンが配置されています。

「共有」ボタンは、最下部の右端にあります。

- ・共有ボタンを探します
  - 2つの方法があります。
  - -ダイレクト操作

指をiPhone本体の画面の右下端に指を置き、 「共有」ボタンと読み上げるまで、ゆっくり となぞって行きます。

-4本指タッチ

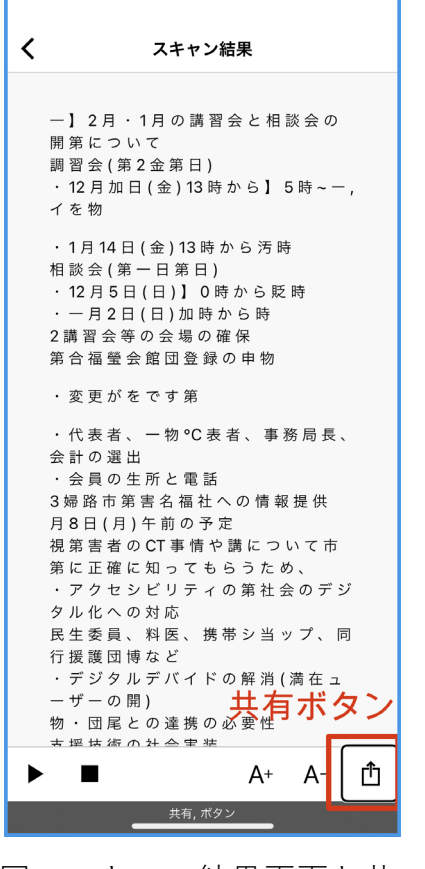

図 スキャン結果画面と共 有ボタン 画面の下半分で4本指1回タップをすると、「共 有」ボタンに移動します。

- 「共有」ボタンをダブルタップ、さらに、「テキストの共有」ボタンをダブルタップします。
- ・右スワイプで「メール」ボタンまで進み、ダブル タップします。
- ・テキストが添付されたメール編集画面が起動しますので、宛先を入力した後、送信ボタンを実行します。
- ・なお、受信したメールに添付されたテキストは html ファイルになっていますので、ダウンロード した後、Safari アプリで読みます。

□ 画像の共有

自動シャッターで撮った文書の画像も、メールで送 付する、または、ファイルに保存するなどができます。 この画像を他の OCR アプリで分析することもできま す。

画像の共有は、テキストの共有と同じ方法でメー ルで送付したり、ファイルに保存したりします。

## □ 撮影台の利用

毎日のルーティンとしてドキュメントを利用される 方は、専用の撮影台を利用することも一つの選択肢で す。なお、iPhoneの機種が変われば、文書とカメラと の適正な距離もかわりますので、調整できるものがよ いでしょう。

参考までに、iPhone 用撮影台は、ISC-100(アメ ディア)、あいあいさぽーたー2などが販売されて います。

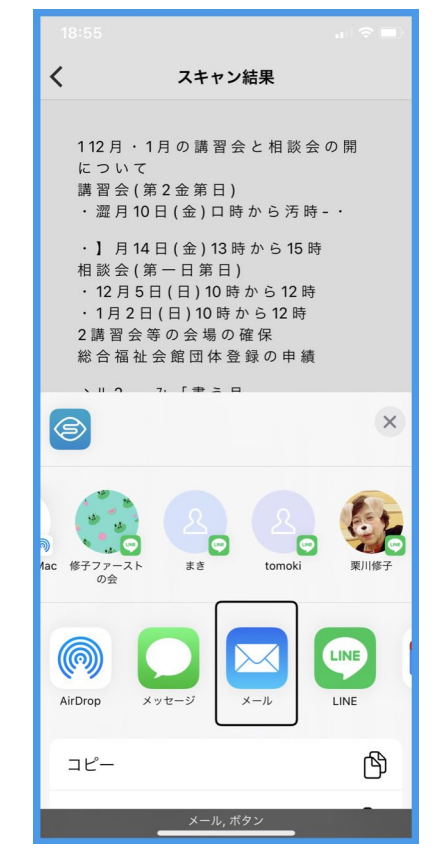

図 スキャン結果画面と共 有画面

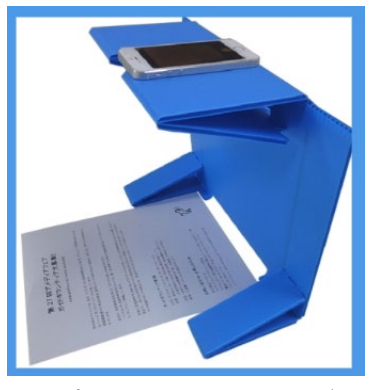

図 撮影用の iPhone 台

・ISC-100 (アメディア):

http://www.amedia.co.jp/product/smartphone/goods/ICS-100.html

・あいあいさぽーたー2: <u>https://eyeeye.net/</u>

(3) 製品

製品チャンネルでは、バーコードの上にカメラをかざすと、自動検出され、 製品名が読み上げられます。Seeing AI では、バーコードが検出されるまでカ メラの位置をビープ音で案内します。

 バーコードが近くにあることを示すビープ音が聞こえるまで、製品を回転 させます。遠くから始めて、徐々に近づけるのがベストです。

- ・ ビープ音が速いほど、バーコードに近づいていることを示しています。
- ・ バーコードが検出されると、自動で製品名を読み上げます。
- ・製品認識画面の最下部には、「共有」ボタンと「詳細」ボタンがあります。
  製品に関する追加情報が利用できる場合は、[詳細]ボタンが使用できるようになります。

残念なことに、製品のバーコードを自動検出しても、製品名を読み上げない 場合も少なくありません。

(4) 人物

このチャンネルでは、周りに何人いるか、どれほど近くにいるか、どんな表 情かを教えてくれます。

- ・まず、「撮影」 ボタンは、 左または右スワイプで探し、 タップして置きます。
- ・カメラをかざすと、人数、距離などを読み上げます。
- ・読み上げ内容でよければ、ダブルタップをし、シャッターを切ります。
- ・自動処理がされ、さらに詳しく、年齢や表情を読み上げます。

## □ 保存·共有

この写真を保存したり、メールで送付したりすることができます。

- ・最下部の左側の「写真の保存」ボタンをダブルタップ すると、写真ライブラリーに保存されます。
- ・最下部の右側の「共有」ボタンは、「ドキュメント」の 「共有」と同じ使い方です。

# □ 顔認識

顔認識の登録を行えば、カメラをかざすとその人物が視 野に入っているとその名前を読み上げます。「撮影」ボタ ンを押す前に人の名前を確認できます。

次の手順で顔認識の登録を行います。

- ・「撮影」ボタンの左側に「顔認識」ボタンがあります。
- ・人物の顔認識の登録すためには、その人の顔の写真が 3つ必要です。
- ・登録する人にカメラを向け、「撮影」ボタンをダブ
  ルタップすることにより、顔が登録されます。
- ・3つの場面の顔を登録した後、名前を入力します。

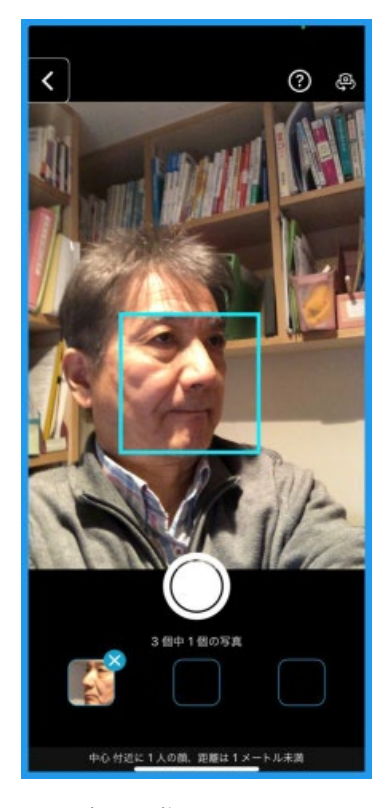

図 顔認識の登録画面

(5) 通貨

カメラを 1 枚の紙幣にかざすと、金額を読み上げます。「撮影」ボタンを押 す必要はありません。

なお、ドルやユーロの紙幣の読み上げには、「日本円を認識しています」ボタ

ンをダブルタップし、必要な通貨を選びます。

- (6) シーン
- □ シーンの説明

写真の全体的なシーンを説明してくれます。シーンチャンネルでは、カメラ をかざしただけでは、何も読み上げません。撮影ボタンをダブルタップした後、 自動処理が行われ、シーンを読み上げてくれます。

# □ 写真の保存と共有

写真の保存と共有は、人物チャンネルの場合と同じ操作 で行います。

□ 写真の探索

自動処理の後、さらに、最下部右側の「写真の探索」 ボタンを使って、写真内の要素とその位置を知ることが できます。

- ・写真の探索」ボタンをダブルタップすると、自動処理が行われ、「〇〇項目が検出されました」との読み上げがあります。
- ・画面上部から下へ、また、左から右へ指をスライド させていきます。要素をタッチすれば、要素と位置 を読み上げます。要素がない場合は、「ポロポロー」 と神秘的な音が発せられます。
- ・うまく要素を読み上げない場合は、ローターで「ダ イレクトタッチ」をオンにします。

なお、「戻る」ボタンを押しても戻れないない場合 は、ホームボタンの2回押しをして、App Swicher に 移動し、3本指上スワイプで Seeing AI アプリを終了 させます。

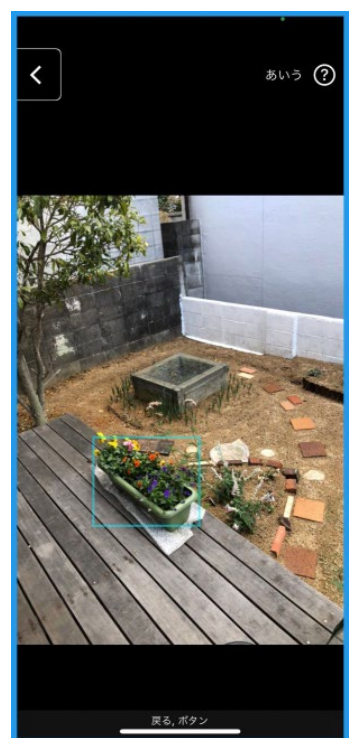

図 写真の探索画面:指
 をスライドさせる
 と、要素を読み上げる

(7) 色

カメラを向けた物の色を読み上げます。蛍光灯の照明では、実際の色と少し 異なる色を読み上げることもあります。

(8) ライト

周囲の光の量を検出します。

・トーンのピッチは、カメラが認識する光の量によって変わります。光が多い ほど、トーンのピッチが高くなります。

## (9) 保存した写真の分析

すでに撮影した写真やメールで送られた写真、Web ページ上の写真などを Seeing AI で分析できます。

□ 設定

まず、Seeing AI が写真ライブラリーにアクセスで きるよう設定を行います。

- ・iPhoneの「設定」->「Seeing AI」をダブルタッ プします。Seening AI は設定画面の下の方にあ るので、垂直スクロールバーや3本指の上スワイ プを使うのが便利です。
- ・「写真」まで移動し、ダブルタップします。
- ・「すべての写真」をダブルタップし、選択します。

# □ 参照の手順

Seeing Ai を再度起動し、「メニュー」->「写真の 参照」に進みます。

- 「写真の参照」をダブルタップすると、写真ライブラリーのページが表示されます。右スワイプで進むと、新しい写真から順番に番号と日にちを読み上げます。
- ・目的の写真をダブルタップすると、自動的に処理 を開始します。処理終了後分析結果を読み上 げます。さらに、右スワイプすると場所と日に ちも読み上げます。

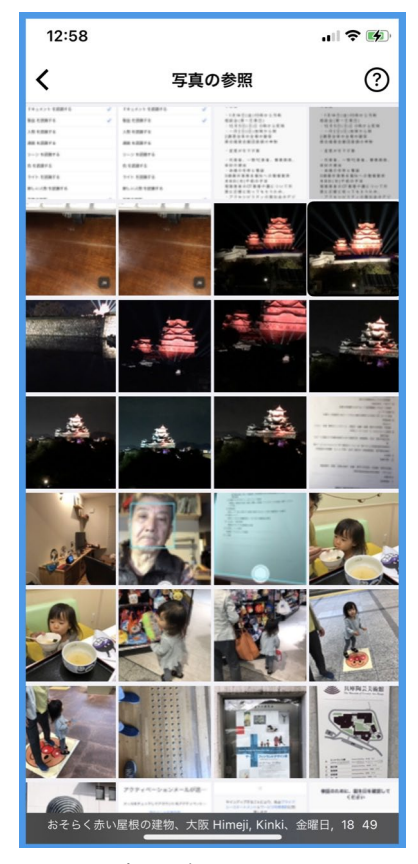

図 写真の参照画面

- ・さらに、「写真の探索」を行うためには、最下部のツールバーの右端に配置 されている「探索」ボタンをダブルタップします。「写真の探索」の操作方 法は、「人物」「シーン」の場合と同じです。
- ・一度 Seeing AI で分析した写真は、写真ライブラリーで再度タップすると、 分析結果を読み上げ、ライブラリーの写真が何であるかが分かるようになり ます。これは、視覚障害者が写真を取り扱う上で、非常に意義深いことと思います。

## □ 写真ライブラリーから Seeing AI を利用

写真アプリのライブラリーからも「人物」「シーン」の分析を行うことができます。

- ・写真を選択します。
- ・最下部のツールバーの左端の「共有」ボタンを押します。
- ・右スワイプで「Seeing AI での認識」まで進み、ダブルタップします。自動 処理され、シーンが説明されます。

なお、この操作は多くのステップが必要ですので、「写真の参照」を使う方が 便利です。

## 5 その他

## (1) Siri ショートカット

Siri のショートカットを利用すれば、目的のチャ ンネルを音声で目的のチャンネルを直接開くこと ができます。右スワイプ、上スワイプを行わずに、 例えば、「ドキュメントを認識する」と Siri に依頼 するだけで、簡単にチャンネルを利用することがで きます。

デフォルトでは、「ドキュメントを認識する」「製品を認識する」の2つのチャンネルがショートカットに設定されています。Seeing AI の「メニュー」 ->「設定」でカスタマイズできます。

- ・「メニュー」->「設定」->「Siri ショートカット の構成」をダブルタップします。
- ・例えば、「通貨を認識する」をダブルタップし、
  チャンネルを選択します。
- 「ショートカットで編集」画面が表示され、「通 貨を認識する」という音声フレーズでよければ、
   「完了」ボタンまで進み、ダブルタップします。
   これでショットカットの設定は終了です。
- ・ショートカットの音声フレーズを変更したい場合は、「音声フレーズを変更」ボタンをダブルタップし、音声で新しいフレーズを登録します。

| 8:50<br>∢ Siri                                                                                                    |
|----------------------------------------------------------------------------------------------------|
| く Siri ショートカット                                                                                                    |
| Siri のショートカットで使用するアクティビティを選<br>択します                                                                                      |
| 短いテキスト を認識する                                                                                                    |
| ドキュメント を認識する 🗸 🗸 🗸                                                                                                    |
| 製品を認識する 🗸                                                                                                    |
| 人物 を認識する                                                                                                    |
| 通貨 を認識する                                                                                                    |
| シーン を認識する                                                                                                    |
| 色 を認識する                                                                                                    |
| ライト を認識する                                                                                                    |
| 新しい人物 を認識する                                                                                                    |
| 写真の参照                                                                                                    |
| Siri からアクセスするには、各アクティビティにフレーズを割<br>り当てます。 "何て書いてある?" で短いテキストを認識した<br>り、"これはいくら?" で通貨を認識したりできるようカスタム<br>フレーズを選択することができます。 |
| ∋選択します, <u>見出し</u>                                                                                                    |
| 図 Siri ショートカットの<br>画面                                                                                                    |

# (2) その他

## □ チャンネルの制約

2021 年 11 月 10 日現在、iOS15 で利用できるチャネルは、上記の 8 つです が、LiDAR 搭載の iPhone では、「近接センサー」「空間の概要」「ビーコンを配 置」を利用できるようです。

□ Seeing AI 参考ページ

- ・Voice\_of\_i 見えなくても使える iPhone https://voicei.seesaa.net/article/468813262.html#index2-6
- ・ニポラチャンネル 第5回 Seeing AI と OCR-pro https://www.youtube.com/watch?v=jvm1V83ckDQ

□ 他の視覚支援アプリ

Seeing AI のほか、たくさんの視覚支援アプリがありますので、それぞれ使ってみて、それぞれ用途にあったアプリをみつけることが大切です。

- ・Google アプリの lens:製品・モノやテキストの認識 <u>https://apps.apple.com/us/app/google/id284815942?itsct=apps\_box\_li</u> nk&itscg=30200
- ・OCR-pro:画像のテキスト化を行う。手動シャッター。アプリは 730 円で 購入。

https://apps.apple.com/jp/app/ocr-pro/id1193497829?itsct=apps\_box\_l ink&itscg=30200

・Be My Eyes:画像や動画をボランティアに読んでもらう。24 時間の利用 が可能。

https://apps.apple.com/us/app/be-my-eyes/id905177575?itsct=apps\_b ox\_link&itscg=30200

- ・UniVoice Blind:ユニコードという2次元バーコードを読み上げる。一つの ユニコードに800文字を収録。行政や公的機関の冊子等で利用されている。 <u>https://apps.apple.com/us/app/uni-voice-blind/id1070819206?itsct=ap</u> ps\_box\_link&itscg=30200
- ・NaviLens:専用のマーカーを遠方から認識し、紐付けされた情報を読み上 げる。個人使用は無料で利用できる。

https://apps.apple.com/us/app/navilens/id1273704914?itsct=apps\_box \_link&itscg=30200

- ・Light Detector:明るさを検知するアプリ <u>https://apps.apple.com/jp/app/light-detector/id420929143?itsct=apps\_</u> box\_link&itscg=30200
- ・Your Eyes:本を読む <u>https://apps.apple.com/jp/app/youreyes/id1526103849?itsct=apps\_box</u> \_link&itscg=30200